# 介護レセ作成後に実績を修正する方法 (居宅介護事業所向け)

介護給付費請求を作成しましたが、実績が誤っていました。 実績の修正方法を教えてください。

先に居宅介護支援費を削除をします。 次にサービス利用票(提供票)の確定取消を行い、実績を修正します。 操作については以下をご参照ください。

### 居宅介護支援費を削除をする

1

「メインメニュー」→「居宅介護支援費」をクリックします。

当月の居宅介護支援事業所名が表示されます。

修正したい居宅介護支援事業所をクリックします。

#### 居宅介護支援費 A 前月 提供月:2020年5月 🋗 翌月 利用票 居宅介護支援費等 居宅介護支援事業所(地域包括支援センター)名 事業所番号 その他の情報 採用 確定 作成件数 確定件数 テスト地域包括支援センター 1531434534 0 0 0 0 サンプルケアサービス, サンプル予防ケアサービ 4799999013 2 6 6 0 未確定2件 未請求 7

#### ₹ 提供月を確認し、「削除選択」をクリックします。 ↑ 居宅介護支援費 サンプルケアサービス ☑ 確定選択 ☑ 削除選択 • 利用票から取込 前月 提供月:2020年5月 🏙 翌月 絞り込み 🐺 ∃サンプルケアサービスの加算・取扱件数情報など.. キーワード: りょ 🔹 📾 🛥 被保険者 利用者名 ♦保険者名 ♦ ♦要介護度 ♦ケアマネ名 ♦取扱件数 ♦加算情報 ♦契約日 ♦状態 ♦メモ ♦ ≜進捗 番号 利用者 A 2020年6月請求 宇都宮市 1245343543 要介護 3 居宅 A 40件未満 利用者 B 2020年6月請求 保険者A 4531453434 要介護4 てすと1 40件未満

4 削除したい利用者を選択し、「まとめて削除」をクリックします。

| ▲ 居宅介書                                      | 護支援費 サンプルケアサ | <b>1</b> 確定選択 | 区削除建        | 銀     | 〉利用票か  | ら取込         |                 |             |        |       |
|---------------------------------------------|--------------|---------------|-------------|-------|--------|-------------|-----------------|-------------|--------|-------|
| 前月 提供                                       | 共1:2020年5月 🎒 | 翌月            |             |       | 2      |             |                 |             |        |       |
| 1件選択されて                                     | ています。        |               |             |       |        | 全選択全角       | 解まとめ            | て削除         | キャンセル  | L     |
| <ul> <li>•</li> <li>•</li> <li>•</li> </ul> |              |               |             |       |        | 田サンプルク<br>キ | ·アサービスの<br>ワード: | D加算・町<br>りよ | 双扱件数情報 | 報など   |
| 利用者名                                        | 1 ♦進捗        | ♦保険者名         | ◆被保険者<br>番号 | ♦要介護度 | ◆ケアマネ名 | ♦取扱件数       | ◆加算情報           | ♦契約日        | ♦状態 ♦  | ,×= ♦ |
| 利用者 A                                       | ✓2020年6月請求   | 宇都宮市          | 1245343543  | 要介護 3 | 居宅 A   | 40件未満       |                 |             |        |       |
| 利用者 B                                       | 2020年6月請求    | 保険者A          | 4531453434  | 要介護 4 | てすと 1  | 40件未満       |                 |             |        |       |

## サービス利用票(提供票)を確定取消する

1 「メインメニュー」→「サービス利用票(提供票)」をクリックします。

### 提供月で表示されます。

▶ 提供月を確認し、作成年月日をクリックします。

| ↑ サービス利用票 | (提供票)             |          |     |                  | ☑ 一括流用  | ☑ 再計算選択            | ☑印刷選                       | 尺 团 確定選                 | 択 「 」 取消選拔  | R  |
|-----------|-------------------|----------|-----|------------------|---------|--------------------|----------------------------|-------------------------|-------------|----|
| 前月 提供月:2  | 020年5月 🋗          | 翌月       |     |                  |         |                    |                            |                         |             |    |
| 絞り込み 🍹    |                   |          |     |                  |         |                    |                            |                         |             |    |
| ♦ 🗟 =↓ 🗨  |                   |          |     |                  |         |                    | キーワー                       | -ド:                     |             |    |
| 利用者       | ♥<br>年月日          | ♦進捗      | ♦注意 | 保<br>♦険 ♦被保<br>者 | )<br>}  | ▶居宅事業所             | ケ<br>要<br>介<br>マ<br>ネ<br>度 | 給<br>◆付 ◆メモ<br>率        | ♦最終更新       | \$ |
| 利用者 A     | <u>2020.05.19</u> | 2020年06月 |     | 宇都<br>宮市 124     | 5343543 | 4502442424<br>居宅 1 | 居宅 介<br>1 3                | 2020年4<br>90 月より定<br>流用 | 4<br>期 23分前 |    |

3 「確定取消」をクリックします。 ↑ サービス利用票(提供票) 利用者 A 2020.05.19 作成分 ×目印刷 ※確定取消 ♂関連情報 保険外サービス・諸費用入力 () 2020年6月(実績)で確定されています。国保請求を行ってください 前月 提供月:2020年5月 🏙 翌月 基本情報 スケジュール 別表(予定) 別表(実績) 保険者番号 092015 保険者名 宇都宮市 要介護度 要介護3 被保険者番号 1245343543 被保険者名 利用者 A 変更後 生年月日 大正13年4月1日 性別 女 変更日 限度額期間 平成31年1月から 令和2年12月まで 居宅介護事業所 居宅1 利用者確認 〇 居宅 1 担当者

4 修正したい箇所の「実績」をクリックし修正します。その後に「確定に進む」より確定処理をします。

| ★ サービス利用票(提供票)利用者 A 2020.05.19 作成分              |                                                    |       |           |            |          |    |      |     |     |      |             |       |    | / 確定に進む |    |                        |       |    |           |      |       |    |       |      |      |       |    |
|-------------------------------------------------|----------------------------------------------------|-------|-----------|------------|----------|----|------|-----|-----|------|-------------|-------|----|---------|----|------------------------|-------|----|-----------|------|-------|----|-------|------|------|-------|----|
|                                                 |                                                    |       |           |            |          |    |      |     |     |      |             |       |    |         |    |                        |       |    |           |      |       |    |       |      |      |       |    |
| ◎確定を取り                                          | ◎ 確定を取り消しました                                       |       |           |            |          |    |      |     |     |      |             |       |    |         |    |                        |       |    |           |      |       |    |       |      |      |       |    |
| 前月 提供月:2020年5月 圖 翌月 基本情報 スケジュール Ⅰ別表(予定) Ⅰ別表(実績) |                                                    |       |           |            |          |    |      |     |     |      |             |       |    | [績)     |    |                        |       |    |           |      |       |    |       |      |      |       |    |
| 保険者番号                                           | 要介護度                                               | 要介護   | 3         | 居宅/<br>担当福 | 个護事<br>皆 | 業所 | 居宅居宅 | 1   |     |      |             |       | p  | 限度額     | 期間 | 平成31年1月から<br>令和2年12月まで |       |    |           |      | 利用者確認 |    | 寉認    | 0    |      |       |    |
| 被保険者番号                                          | 1245343543                                         | 被保険者名 | 利用者 A     | 変更後        |          |    | 保険   | 皆確認 | ED  |      |             |       |    |         | 1  | 作成年月日                  |       |    | 令和2年5月19日 |      |       |    | 前月までの |      | ອ    | DН    |    |
| 生年月日                                            | 大正13年4月1日                                          | 性別    | 女         | 変更日        |          |    | 限度會  | 湏   |     | 27,0 | 27,048 単位/月 |       |    |         |    |                        | 届出年月日 |    |           |      |       |    |       | 利用日数 |      |       | ы  |
| ■サービス追                                          | ■サービス追加 → 処遇改善等の再設定 → 予定通り = 提供時間 = 事業所名 月間カレンダー C |       |           |            |          |    |      |     |     |      |             |       |    |         |    |                        |       |    |           |      |       |    |       |      |      |       |    |
| 坦/世時月                                           | サービフ内容                                             | #     | 業所々       | 日付 1       | 2 3      | 4  | 5 6  | 7   | 8 9 | 10   | 11          | 12 13 | 14 | 15 16   | 17 | 18                     | .9 20 | 21 | 22        | 23 2 | 4 25  | 26 | 27    | 28 2 | 29 3 | 30 31 | 合計 |
| TYF: INCOMENDED                                 | 9-CAN <del>B</del>                                 |       | ·#//14 (1 | ╲曜日 金      | ±€       |    | 8 🚯  | 木   | £ ± | 日    | 月:          | 火水    | 木  | 金土      | 日  | 月                      | 火 水   | 、木 | 金         | ±Ε   | 月     | 火  | 水     | 木    | 金 :  | 土 日   | 回数 |
| 09:30                                           | ▶体3・Ⅰ 加算                                           | サンプル  | ケアサービ     | 予定 1       |          | 1  | 1    |     | 1   |      | 1           | 1     |    | 1       |    | 1                      | 1     |    | 1         |      | 1     |    | 1     |      | 1    |       | 13 |
| ~ 10:45                                         |                                                    |       |           | 実績 1       |          | 1  | 1    |     | 1   |      | 1           | 1     |    | 1       |    | 1                      | 1     |    | 1         |      | 1     |    | 1     |      | 1    |       | 13 |
| ± 12:00                                         | ▶体2・Ⅰ 加算                                           | サンプルク | ケアサービス    | ス予定 1      |          | 1  | 1    |     | 1   |      | 1           | 1     |    | 1       |    | 1                      | 1     |    | 1         |      | 1     |    | 1     |      | 1    |       | 13 |
| ~ 12:50                                         |                                                    |       |           | 実績 1       |          | 1  | 1    |     | 1   |      | 1           | 1     |    | 1       |    | 1                      | 1     |    | 1         |      | 1     |    | 1     |      | 1    |       | 13 |

※確定処理後は再度、介護給付費請求データ作成をしてください